## 사회적기업 통합사업관리시스템 접속 및 회원가입 / 로그인 변경 안내(담당 공무원)

- 🗆 사회적기업 포털 접속
  - 이 인터넷 주소 창에 <u>www1.seis.or.kr</u> 입력하여 접속 후 화면 상단의
     로그인 클릭

| ※ 🎉 사회적:                             | 기업 포털                                       |                            |                      |                         |        | ⋳              | 로그인 🔑 회원가입            |                                                                              |
|--------------------------------------|---------------------------------------------|----------------------------|----------------------|-------------------------|--------|----------------|-----------------------|------------------------------------------------------------------------------|
|                                      | 정책소개                                        | 현황·성과                      | 사업신청                 | 소식·자료                   | ! I    | [객센터           | $Q \equiv$            |                                                                              |
|                                      |                                             |                            |                      |                         |        |                |                       |                                                                              |
| 사회적기<br>통합정보<br>사회적기업이란<br>사회적 목적을 위 | 【업<br>보시스템<br>영리기업과 비영리기업의<br>선적으로 추구하면서 재호 | 중간 형태로,<br>누서비스의 생산·판매 등 9 | 영활동                  |                         | •      |                |                       | <ul> <li>비로가기</li> <li>나에게 맞는<br/>사업공고 찾기</li> <li>사회직경제<br/>주요동계</li> </ul> |
| 433                                  |                                             | e-store                    | cióp                 |                         |        | _¥g            |                       | ○ 알림마당                                                                       |
| 통합사업<br>관리시스템                        | 온라인교육<br>플랫폼                                | 36.5+<br>판로지원<br>플랫폼       | 합동조합<br>협동조합<br>홍보포털 | ₩<br>사회적가치지표<br>(SVI)측정 | 중명서 발급 | 한국사회적기업<br>진흥원 | 소생했다.<br>성장지원센터<br>대관 |                                                                              |

- 🗌 로그인
  - 로그인 화면 하단 '공무원/관리자 로그인' 클릭

|               | 기업                  | 개인            |                 |
|---------------|---------------------|---------------|-----------------|
| (D/)          | PW                  | ਹ             | 변인증             |
| i ofeitt      |                     | - 0           |                 |
| 8 可提出支        |                     | NUC2 STIAN    | 5 mm            |
| - warna - eta | eu int              | etteder sizel | Network         |
| ( e           | 12                  | s *.          | •               |
| BEDRY   BOTTA | 111 adminutes 20.11 | W.1872        | ন পশসন ইংগ্ৰেলন |

- '공무원' 탭의 로그인 화면에서 ID/PW 입력 또는 간편인증 방식
   으로 로그인
  - \* GPKI 로그인 서비스 개발 중으로, 오픈 이후 서비스 제공 예정

|                     | 공무원              | 진흥원            |                 |
|---------------------|------------------|----------------|-----------------|
| ID/                 | PW               | 24             | 변인증             |
| A                   |                  | - m            | •               |
| 이 비밀번호              |                  | NOTE: HICLARD  | 5 50000 50      |
| S oldict Mile Hills | anto Alas        | <u> </u>       | N 🛤             |
|                     |                  | 00084 5808     | HEIM NECEN      |
| 2                   | <b>2</b> 21      | S 1            | ی 😕             |
| BEETRIN   PADET     | NO. L HERRIS ALL | W.1805 Rol108- | A PROFESSION IN |

□ 통합사업관리시스템 이동

시스템'클릭

|                        | 정책소개                          | 현황·성과                    | 사업신청 | 소식·자 | 료 ፲ | !객센터 | QΞ |                                                           |
|------------------------|-------------------------------|--------------------------|------|------|-----|------|----|-----------------------------------------------------------|
| 니하지기                   | IOI                           |                          |      |      |     | •    |    | _                                                         |
| 통합정보                   | 비스템                           |                          |      |      |     |      |    | <ul> <li>바로가기</li> </ul>                                  |
| 사회적기업이란 역<br>사회적 목적을 우 | 경리기업과 비영리기업의<br>선적으로 추구하면서 재호 | 중간 형태로,<br>뉴서비스의 생산·판매 등 | 영업활동 |      | *   | •    |    | 이 나에게맞는<br>사업공고 3<br>이 사회적정자<br>주요사업<br>이 주요통계            |
| 사회적기업이란 위<br>사회적 목적을 우 | 영리기업과 비영리기업의<br>선적으로 추구하면서 재호 | 중간 형태로,<br>가서비스의 생산·판매 등 | 영업활동 |      | *   |      |    | 이 나에게 맛방<br>시업공고 3<br>이 사회직경자<br>주요사업<br>이 주요통계<br>이 알림마당 |

○ 로그인 이후 사회적기업 포털 화면 왼쪽 중간 부분 **'통합사업관리**